15/01/2021 V.3.

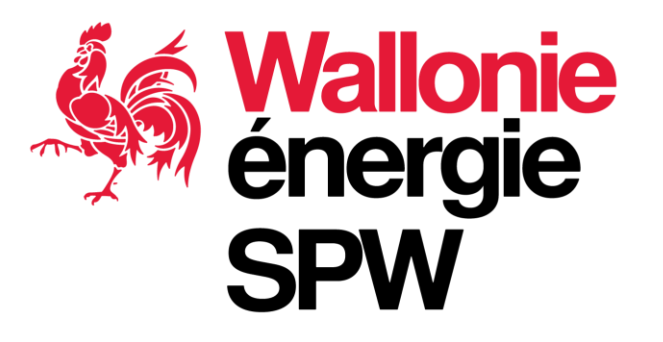

## Procédure pas à pas de reconnaissance de son entreprise et de labellisation d'un Expert

15/01/2021 **2** 

#### Les grandes étapes

- 1. S'inscrire sur la plateforme
- 2. Création de l'entreprise prestataire dans la plateforme
- 3. Mise à jour des contacts de l'entreprise
- 4. Se connecter à la plateforme de labellisation
- 5. Créer un dossier de reconnaissance
- 6. Créer un dossier de labellisation

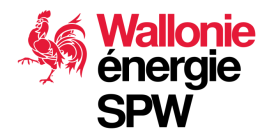

Procédure du responsable de l'entreprise

## S'INSCRIRE SUR LA PLATEFORME CE

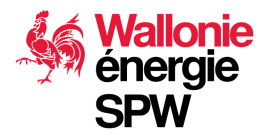

La première inscription se fait en tant que citoyen

- 1. La personne doit avoir un rôle dans l'entreprise qui lui permet d'engager celle-ci
- Pour l'inscription, il est préférable d'utiliser un mail personnel qui restera le vôtre quoiqu'il arrive; de telle sorte qui si un jour vous quittez l'entreprise ou que vous voulez représenter une autre société votre profile reste valable. (ce système vous permet de vous connecter à autant de sociétés que vous le désirez)
- 3. Connectez-vous à l'adresse suivante :

https://admin.cheques-entreprises.be/webapp/login

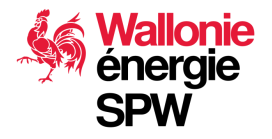

15/01/202

Suivez ce lien pour vous inscrire sur la plateforme ou si vous voulez accompagner un de vos bénéficiaires dans sa démarche d'inscription sur la plateforme *au moyen de l'eID*.

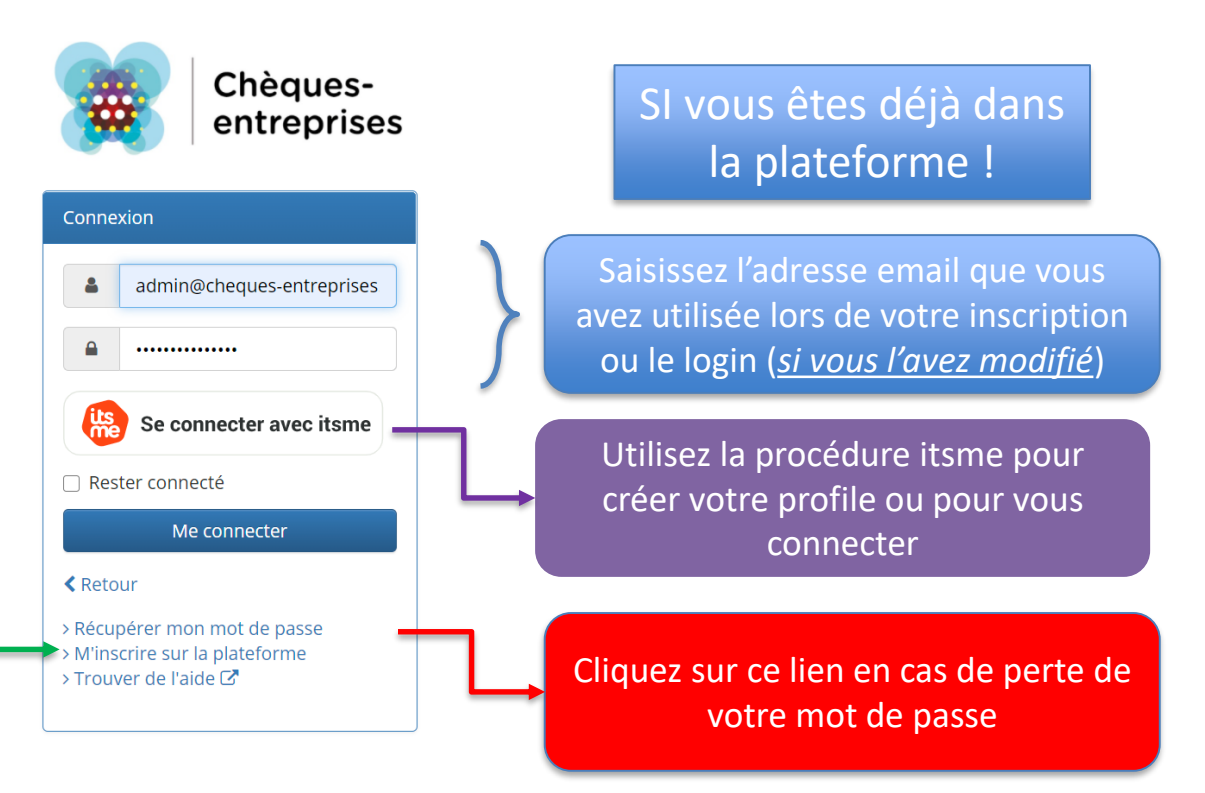

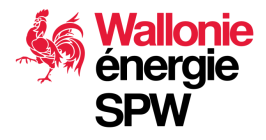

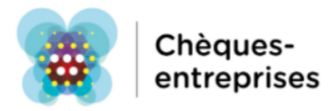

| 0 | Création d'un nouveau compte  |         |           |                        |                    |                | Retour au login |
|---|-------------------------------|---------|-----------|------------------------|--------------------|----------------|-----------------|
|   | Avant propos $ oldsymbol{O} $ | Be id 💿 | Lecture 💿 | Données personnelles 🧿 | Validation $\odot$ | Confirmation 💿 |                 |
|   |                               |         |           |                        |                    |                |                 |

Vous vous apprêtez à demander la création d'un compte afin de pouvoir gérer vos différentes demandes de chèques. Pour ce faire, nous allons vous guider afin que cela se fasse le plus facilement possible. Vous aurez donc besoin :

- D'un lecteur de carte d'identité
- De votre carte d'identité
- D'un accès à votre adresse mail

| _ |  |  |  |
|---|--|--|--|
|   |  |  |  |

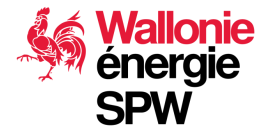

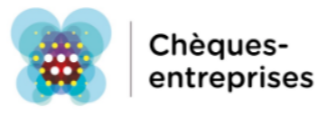

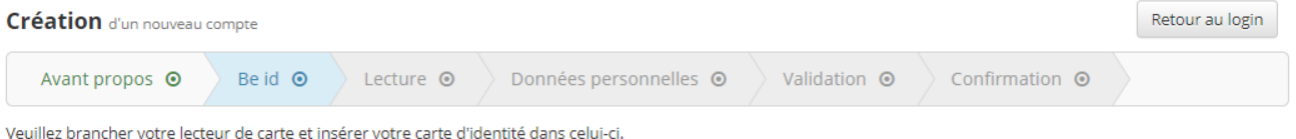

Veuillez brancher votre lecteur de carte et insérer votre carte d'identité dans celui-Cliquez sur le bouton pour continuer.

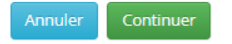

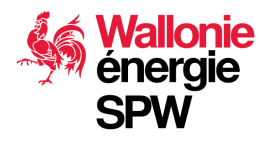

#### 15/01/2021 **8**

### **Inscription sur la plateforme**

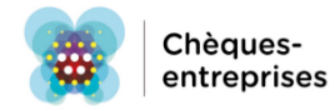

| Création d'un nouveau compte                       | Sécurité Windows                  | × | Retour au login |
|----------------------------------------------------|-----------------------------------|---|-----------------|
| Avant propos 🧿 🛛 Be id 🧿                           | Carte à puce                      |   | Confirmation 💿  |
| Veuillez brancher votre lecteur de carte et insére | Entrez votre code PIN             |   |                 |
| ciquez sur le bouton pour continuer.               |                                   |   |                 |
| Annuler                                            | Cliquez pour plus a informations. |   |                 |
|                                                    | OK Annuler                        |   |                 |
|                                                    |                                   |   | . <b>be</b> D   |

#### https://eid.belgium.be/fr

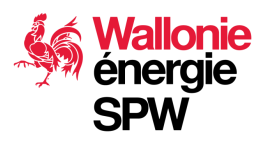

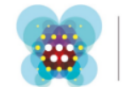

Chèquesentreprises

| Création d'un nouveau | u compte    |           |               |              |                      |                      | Retour au login |
|-----------------------|-------------|-----------|---------------|--------------|----------------------|----------------------|-----------------|
| Avant propos 💿        | Be id 💿     | Lecture 💿 | Données perso | onnelles 💿   | Validation 💿         | Confirmation $\odot$ |                 |
| Vos données pers      | onnelles    |           |               |              |                      |                      |                 |
| Numéro de registre na | ational     |           |               |              |                      |                      |                 |
|                       |             |           |               |              |                      |                      |                 |
| Nom                   |             |           |               | Prénom *     |                      |                      |                 |
| Mekaouar              |             |           |               | Jacques      |                      |                      |                 |
| Rue *                 |             |           |               |              |                      |                      |                 |
| Rue                   |             |           |               |              |                      |                      |                 |
| Code Postal *         |             |           |               | Localité *   |                      |                      |                 |
| Code Postal           |             |           |               | Localite     |                      |                      |                 |
| Vos paramètres de     | e connexion |           |               |              |                      |                      |                 |
| Email *               |             |           |               | Vérification | de votre adresse em  | ail *                |                 |
| info@test.net         |             |           |               | info@test.   | net                  |                      |                 |
| Mot de passe *        |             |           |               | Vérification | de votre mot de pass | se *                 |                 |
| Mot de passe          |             |           |               | Mot de pa    | sse                  |                      |                 |
| Créer votre compte    |             |           |               |              |                      |                      |                 |

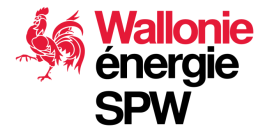

Gestionnaire du dispositif

## CRÉATION DE L'ENTREPRISE PRESTATAIRE DANS LA PLATEFORME

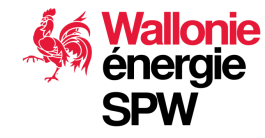

15/01/2021 **11** 

### Création de l'entreprise

- Si votre entreprise n'existe pas dans la plateforme www.Chèqueentreprises.be, vous pouvez la créer dans la plateforme www.label-entreprises.be
- Vous devez disposer des informations ci-dessous :
  - Le N° BCE de l'entreprise (N° de TVA)
  - Le N° IBAN (vous aurez accès à cette donnée et pourrez la changer à votre guise)
  - Le titulaire du compte IBAN
  - L'adresse e-mail professionnelle
  - L'adresse e-mail de votre profil existant dans la plateforme et validé
- Le gestionnaire sera alors en charge de valider la création de l'entreprise et le lien qui vous unis.

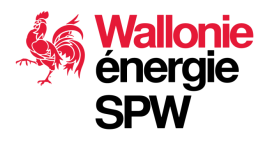

Contact d'autorité de l'entreprise MISE À JOUR DES CONTACTS DE L'ENTREPRISE

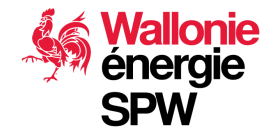

#### Ajouter les contacts dans votre entreprise

Modification d'un bénéficiaire e-neoConsultants Annuler esc. Q Détails Modifier 🗶 Supprimer Infos de base Contacts Adresses Remarques + Ajouter un contact 2 enregistrement(s) au total Cliquez sur ce bouton Type de contact Email Téléphone Fonction Actions pour ajouter Jacques Mekaouar un contact Contact d'autorité jmek@e-neoconsultants.com 0495 12 34 56 Gérant ~ ŤŤ. 2 Contact de référence 012 34 56 12 ~ imek@e-neoconsultants.com Gérant 2 1

Un contact d'autorité est obligatoire

Un contact de référence est obligatoire

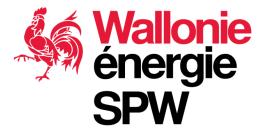

### Ajouter un contact : 1<sup>er</sup> cas de figure

| Ajouter un contact<br>pi @gmail.com<br>Contact associé à cet email :<br>Jacques Mekaouar - jn @gmail.com | ×<br>•                                          | Le contact existe déjà<br>dans la plateforme, le<br>système vous le propose |
|----------------------------------------------------------------------------------------------------|-------------------------------------------------|-----------------------------------------------------------------------------|
| e de contact Email                                                                                       | Sélectionner ce contact ><br>Téléphone Fonction | cliquez sur le<br>bouton pour confirmer la<br>sélection                     |

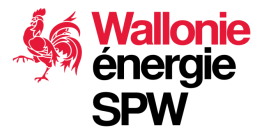

#### Ajouter un contact : 1<sup>er</sup> cas de figure

| Leftion d'un contact                                                                   | ×                   |                                                                     |
|----------------------------------------------------------------------------------------|---------------------|---------------------------------------------------------------------|
| Nom *                                                                                  |                     |                                                                     |
| Mekaouar Jacques                                                                       |                     | Le type de relation et responsabilité du contact vis-à-vis de votre |
|                                                                                        |                     | entreprise :                                                        |
| Type *                                                                                 |                     | Contact d'autorité                                                  |
| Туре                                                                                   |                     | Contact de référence                                                |
| Email *                                                                                |                     | Contact d'information                                               |
| j gmail.com                                                                            |                     | Contact Expert                                                      |
| ▲ Cet email sera utilisé lorsque ce contact agit pour le compte de cette organisation. | /2 enr              |                                                                     |
| Téléphone *                                                                            |                     |                                                                     |
| ex: 0477 01 23 45                                                                      | Acta                |                                                                     |
|                                                                                        |                     | L'adresse e-mail renseignee peut etre différente                    |
| Fonction *                                                                             |                     | de l'adresse du profil personnel du contact et                      |
| ex: secrétaire                                                                         |                     | correspondre au mail qu'il utilise dans sa relation                 |
|                                                                                        |                     | avec votre entreprise                                               |
|                                                                                        | Annuler Enregistrer |                                                                     |
|                                                                                        |                     |                                                                     |
| Enregistrer                                                                            |                     |                                                                     |
| Un contact d'autorité est obligatoire                                                  |                     |                                                                     |

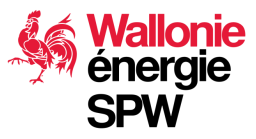

### Type de contacts – rôles – responsabilités

Contact d'autorité

*Ce contact peut engager la société :* 

- Gérer les contacts
- Soumettre les dossiers de demandes de chèques et de labellisation

#### Contact de référence

Ce contact a les mêmes prérogatives que le contact d'autorité, mais il ne peut pas engager la société donc il ne peut pas soumettre les différents types de dossiers.

#### Contact d'information

Ce contact peut avoir un accès aux dossiers en lecture seule. Le système donne les moyens d'ajouter des restrictions plus précises par rapport à l'accès à certains dossiers.

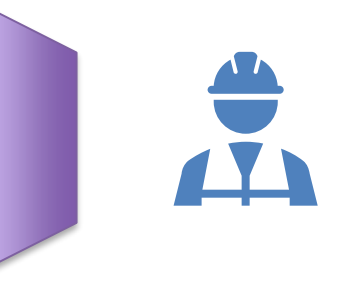

15/01/2021

16

#### **Contact Expert**

Ce contact est le seul à pouvoir être labellisé. Il devra être référencé dans tous les dossiers de demande d'aide.

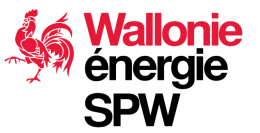

#### Ces rôles sont cumulables

### Ajouter un contact : 2<sup>cd</sup> cas de figure

| Ajouter un contact               | ×                          | encore dans la<br>plateforme                  |
|----------------------------------|----------------------------|-----------------------------------------------|
| tion du <u>monmail@gmail.com</u> | ~                          |                                               |
| ✓ Moc                            | Créer un nouveau contact 🔐 | cliquez sur le<br>bouton pour accéder au      |
| ese Contacts Adresses Remarques  |                            | processus de création<br>d'un nouveau contact |
| tur sastat                       |                            | dans la plateforme                            |

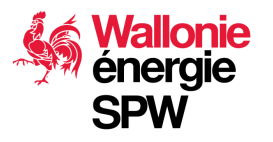

15/01/2021

Le contact n'existe pas

17

#### Ajouter un contact : 2<sup>cd</sup> cas de figure Remplissez le formulaire et créez le contact

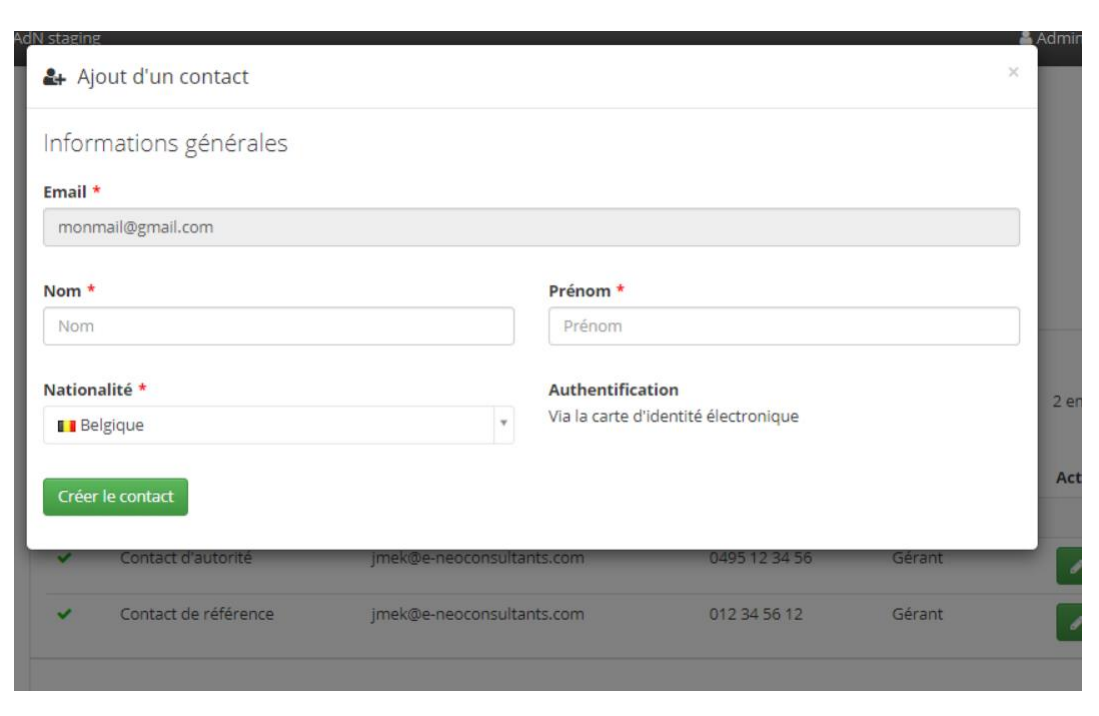

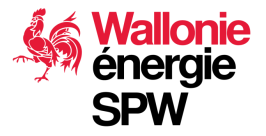

#### Ajouter un contact : 2<sup>cd</sup> cas de figure Remplissez le formulaire et enregistrez

| Nom *                                                                                                    |                          |
|----------------------------------------------------------------------------------------------------|--------------------------|
| monsieur monmail                                                                                                    |                          |
| уре *                                                                                                    |                          |
| Contact de référence                                                                                                    | ✓ *                      |
| mail *                                                                                                    |                          |
|                                                                                                    |                          |
| monmail@gmail.com                                                                                                    |                          |
| monmail@gmail.com<br>A Cet email sera utilisé lorsque ce contact agit pour le compte de cette organisation.                                                   |                          |
| monmail@gmail.com<br><b>A</b> Cet email sera utilisé lorsque ce contact agit pour le compte de cette organisation.<br><b>réléphone *</b>                      |                          |
| monmail@gmail.com<br><b>A</b> <i>Cet email sera utilisé lorsque ce contact agit pour le compte de cette organisation.</i><br><b>Téléphone *</b><br>0477123456 | ~                        |
| monmail@gmail.com  Cet email sera utilisé lorsque ce contact agit pour le compte de cette organisation.  Iéléphone * 0477123456  Fonction *                   | ~                        |
| monmail@gmail.com  Cet email sera utilisé lorsque ce contact agit pour le compte de cette organisation.  éléphone *  0477123456  onction *  Expert            | *                        |
| monmail@gmail.com  Cet email sera utilisé lorsque ce contact agit pour le compte de cette organisation.  réléphone * 0477123456  conction * Expert            | *                        |
| monmail@gmail.com  Cet email sera utilisé lorsque ce contact agit pour le compte de cette organisation.  Téléphone *  0477123456  Conction *  Expert          | ✓<br>Annuler Enregistrer |
| monmail@gmail.com  Cet email sera utilisé lorsque ce contact agit pour le compte de cette organisation.  téléphone *  0477123456  Fonction *  Expert          | ✓<br>Annuler Enregistrer |

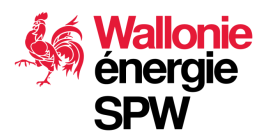

#### Ajouter un contact : 2<sup>cd</sup> cas de figure Remplissez le formulaire et créez le contact

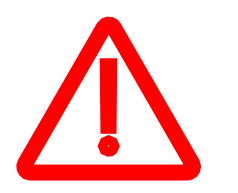

Si le contact n'est pas un citoyen Belge\* vous devez sélectionner son pays de résidence et choisir le document à remonter comme preuve ainsi que le numéro de ce dernier. Le gestionnaire devra valider ce contact avant de pouvoir lui confier des dossiers ou de le labelliser!

| nformations générales         |   |                        |  |
|-------------------------------|---|------------------------|--|
| mail *                        |   |                        |  |
| JeNeSuisPaBelge@gmail.com     |   |                        |  |
| Nom *                         |   | Prénom *               |  |
| Nom                           |   | Prénom                 |  |
| Nationalité *                 |   | Authentification       |  |
| 💿 Brésil                      |   | Via login/mot de passe |  |
| 'ype de document d'identité * |   | Numéro du passport *   |  |
| Type de document              | ٨ |                        |  |
| 1                             | ٩ |                        |  |
| Permis de conduire            |   |                        |  |
|                               |   |                        |  |

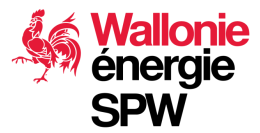

\* Citoyen belge : une personne de nationalité belge ou de nationalité étrangère résidant en Belgique

Contact d'autorité de l'entreprise

## SE CONNECTER À LA PLATEFORME DE LABELLISATION

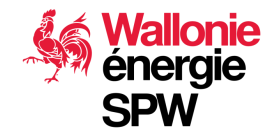

#### **Plateforme de labellisation**

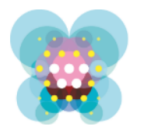

Labelentreprises

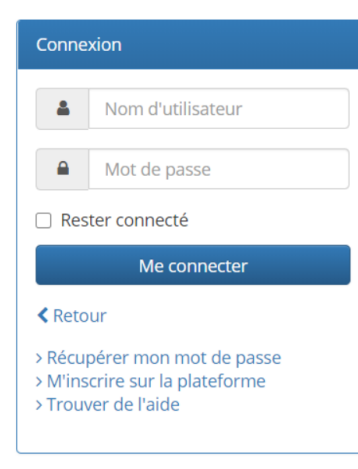

https://admin.label-entreprises.be/webapp/login

Utiliser le login et le mot de passe créés et validés sur la plateforme chèques entreprises

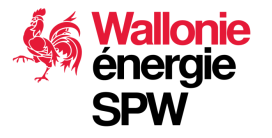

Le contact d'autorité de l'entreprise

## CRÉER UN DOSSIER DE RECONNAISSANCE

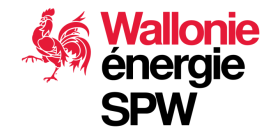

#### Reconnaissance

| Tableau de bord                                                                                                    | + Ajouter une demande de labellisation                                                            | + Ajouter une demande                         | de reconnaissance              |
|----------------------------------------------------------------------------------------------------|---------------------------------------------------------------------------------------------------|-----------------------------------------------|--------------------------------|
| Bienvenue sur l'application Label-entreprises.                                                                                        |                                                                                                   |                                               |                                |
| Préalablement à toute demande de labellisation d'un ex<br>pour la catégorie de chèques dans laquelle l'expert soul<br>reconnaissance. | xpert, vous devez introduire une demande de<br>naite valoriser ses compétences en cliquant s      | e reconnaissance pou<br>sur le bouton Ajouter | ntité juridique<br>lande de    |
| Liaison à un prestataire                                                                                                    |                                                                                                   |                                               |                                |
| Pour introduire des dossiers de reconnaissance ou de la<br>entreprises. Pour se lier à un prestataire, veuillez vous r                | abellisation, vous devez vous lier à une organ<br>endre dans l'onglet Rôles de votre profil et cl | isation prestataire s<br>iquez sur le bouton  | forme label-<br>n prestataire. |
| Mon profil                                                                                                    |                                                                                                   | Première                                      | e étape                        |

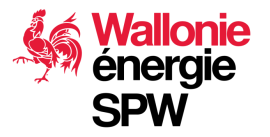

### Reconnaissance

- La reconnaissance de votre entreprise n'est pas liée à l'expert.
- Elle vous permet d'accéder à une thématique. Dans le cas présent la thématique « Energie ».
- Elle est l'étape indispensable pour pouvoir démarrer la labellisation des vos experts
- Pour réduire le temps de traitement, nous suggérons de faire une demande de labellisation sur une seule thématique à la fois, ici l'énergie.

#### Demande de reconnaissance pour une organisation

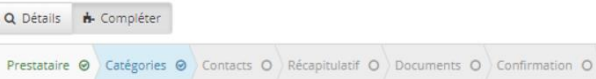

#### Choix des catégories

Veuillez sélectionner les catégories de chèque à demander.

#### Sélectionnez les catégories à demander

 Energie Création Croissance Economie circulaire Innovation Internationalisation Numérique Transmission 🚯 Les catégories sélectionnées vous permettront d'introduire des demandes de labellisation pour l'ensemble des chèques proposés par celles-ci. Liste des chèques associés aux catégories sélectionnées Aucune catégorie de chèque n'est selectionnée

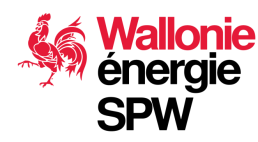

### **Reconnaissance – documents à fournir**

A l'étape de chargement des documents :

- Ajouter un inventaire des moyens dont dispose l'entreprise pour la réalisation de ses missions d'audits et études énergétique (équipement de mesure, logiciel spécifique, etc...)
- Ajouter une liste des références en études, audits, projets déjà réalisé par l'entreprise sur les 3 dernières années.

Attention, ces 2 documents ne sont pas explicitement demandé par la plateforme !

Il est donc possible de soumettre votre dossier sans les ajouter mais le délais de traitement de votre demande sera prolongé.

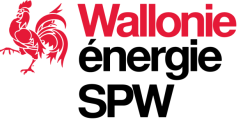

Le contact d'autorité de l'entreprise CRÉER UN DOSSIER DE LABELLISATION

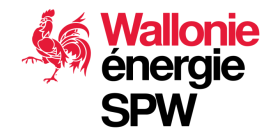

### Labellisation

| ableau de bord                                                                                                    | + Ajouter une demande               | de labellisation                              | + Ajouter une demande de reconnaissance                                                      |
|----------------------------------------------------------------------------------------------------|-------------------------------------|-----------------------------------------------|----------------------------------------------------------------------------------------------|
| Bienvenue sur l'application Label-entreprises.                                                                                            |                                     |                                               |                                                                                              |
| Préalablement à toute demande de labellisation d'un expe<br>pour la catégorie de chèques dans laquelle l'expert souhai<br>reconnaissance. | ert, vous devez<br>te valoriser ses | e une demande de<br>nces en cliquant si       | reconnaissance pour votre entité juridique<br>ur le bouton Ajouter une demande de            |
| <b>ð</b> Liaison à un prestataire                                                                                                    |                                     |                                               |                                                                                              |
| Pour introduire des dossiers de reconnaissance ou de labe<br>entreprises. Pour se lier à un prestataire, veuillez vous ren                | ellisation, vous<br>dre dans l'ongl | is lier à une organi<br>e votre profil et cli | isation prestataire sur la plateforme label-<br>quez sur le bouton Se lier à un prestataire. |
| Mon profil                                                                                                    | Deuxième                            | étape                                         |                                                                                              |

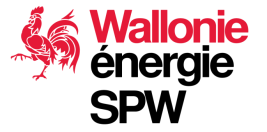

### Labellisation

- La labellisation est faite dans le contexte des reconnaissances de l'entreprise de l'expert
- L'expert est labellisé personnellement. Il peut donc utiliser sa labellisation dans d'autres entreprises du moment qu'elles soient reconnues pour la thématique en question
- Un dossier de labellisation d'un expert peut être introduit à la suite du dossier de demande de reconnaissance sans attendre que l'administration n'ait statué sur ce dernier. Ces dossiers peuvent être introduits concomitamment sous les conditions suivantes :
  - La demande de labellisation doit être dans une thématique demandée dans un dossier de reconnaissance
  - Le dossier de labellisation ne pourra être validé par l'administration qu'une fois que le dossier de reconnaissance aura été validé.

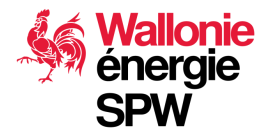

## Labellisation – quel(s) chèque(s) choisir ?

Le SPW Energie labellise en fonction de compétence :

- Bâtiment, Processus Industriel, SER/Cogénération, Eclairage
- Pour une compétence, plusieurs types de chèque sont associés.
- Certains chèques nécessitent plusieurs compétences

|                            | C                                                | 25                              |                               |                   |  |
|----------------------------|--------------------------------------------------|---------------------------------|-------------------------------|-------------------|--|
|                            | Bâtiment Processus Industriel SER / Cogénération |                                 |                               |                   |  |
| Audit Global               | CEAG - Chèques Energie Audit Global              |                                 |                               |                   |  |
| Audit Partiel              | CEAP1 - Bâtiment                                 | CEAP2 - Processus<br>Industriel | CEAP3 – SER /<br>Cogénération | CEAP4 - Eclairage |  |
| Audit simplifié            | CEAS -                                           | - Chèques Energie Audi          | t Simplifié                   |                   |  |
| Etude de<br>Préfaisabilité | CEEP1 – Bâtiment                                 | CEEP2 – Processus<br>industriel | CEEP3 – SER /<br>Cogénération | CEEP4 - Eclairage |  |

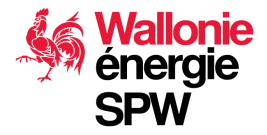

## Labellisation – quel(s) chèque(s) choisir ?

Exemple 1 : Demande d'accès au chèque « Audit global » (CEAG) :

- ✤ 3 compétences sont concernées : Bâtiment, Processus Industriel, SER/cogénération
- Vous devez donc aussi sélectionner les chèques : audit simplifié, audit partiel et étude de préfaisabilité pour les 3 compétences envisagées

Exemple 2 : Demande d'accès au chèque « étude de préfaisabilité SER/ Cogénération (CEEP3) :

- 1 compétence concernée : SER / Cogénération
- Vous devez donc aussi sélectionner le chèque « Audit partiel : SER / Cogénération (CEAP3)

|                            | C                                      | es                              |                               |                   |
|----------------------------|----------------------------------------|---------------------------------|-------------------------------|-------------------|
| Anciennes primes           | Bâtiment                               | Processus Industriel            | SER / Cogénération            | Eclairage         |
| Audit Global               | CEAG - Chèques Energie Audit Global    |                                 |                               |                   |
| Audit Partiel              | CEAP1 - Bâtiment                       | CEAP2 - Processus<br>Industriel | CEAP3 – SER /<br>Cogénération | CEAP4 - Eclairage |
| Audit simplifié            | CEAS – Chèques Energie Audit Simplifié |                                 |                               |                   |
| Etude de<br>Préfaisabilité | CEEP1 – Bâtiment                       | CEEP2 – Processus<br>industriel | CEEP3 – SER /<br>Cogénération | CEEP4 - Eclairage |

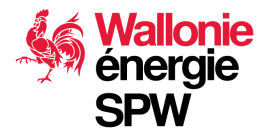

# Labellisation – quel(s) chèque(s) choisir ?

#### /!\ Attention /!\

Si vous disposez des documents nécessaires pour prouver vos qualifications lors de votre demande de la labellisation, la labellisation sera d'une durée de 5 ans.

Si vous ne disposez pas des documents nécessaires, la labélisation sera d'une durée de 1 an, prolongeable de 4 ans.

Pour activer cette prolongation, au plus tard 120 jours AVANT la date de fin de la labellisation, le SPW Energie doit être en possession de minimum 3 rapports d'audit ou d'étude en lien avec chacune des compétences accordées.

Si vous ne pouvez pas fournir ces rapports, la labellisation se termine à la date d'échéance prévue et ne pourra plus être renouvelée pendant une période de 3 ans. Lors d'une première labellisation, il vous est donc recommandé de bien cibler les compétences / chèques demandées.

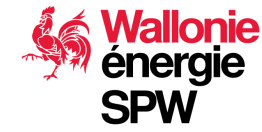

### Labellisation – documents à fournir

A l'étape de chargement des documents :

- Ajouter votre diplôme et tout autre document justificatif de votre expérience en lien avec les compétences demandées.
- Ajouter 3 rapports d'études ou d'audit en lien avec chacune des compétences demandées. Un rapport peut couvrir plusieurs domaine de compétence.
  - Les rapports sont de préférence : en français, concernent des entreprises, appliquent une méthodologie proche ou équivalente à celle proposée par la Wallonie (méthodologie d'audit unifiée - <u>https://energie.wallonie.be/fr/methode-d-audit-tertiaire-et-industrie.html?IDC=9572</u>)
  - Les audits de suivi annuel AMURE Accord de Branche ne seront pas accepté pour la délivrance de la labellisation.

# Attention, ces 2 types de documents ne sont pas explicitement demandé par la plateforme !

Il est donc possible de soumettre votre dossier sans les ajouter mais le délais de traitement votre demande sera prolongé.

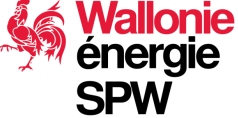